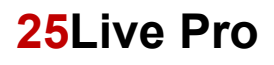

### Remove-Cancel a Single Occurrence for Event with Multiple Meetings

#### Removing a Single Occurrence for Event with Multiple Meetings

- 1. Open an internet browser and navigate to <u>https://25live.collegenet.com/pro/uark</u>.
- 2. Click Go to Search link.

| ARKANSAS       |   | 📑 <b>25Live Pro</b> 🖉 Event Wizard 📋 Tasks Jean Mitchell                                                                                                    | ≡ More   |
|----------------|---|----------------------------------------------------------------------------------------------------|----------|
| Q Quick Search | Q | Q Go to Search     Recently Viewed       Create an Event     Your Starred Locations       You do not have any Starred Locations!     Threadown this site way can mark any Locations! | ✓ ③ Help |

- 3. Select **Events** in the **Select Object** box.
- 4. Enter the event title in the search box and click **Search**.

|                                |                           |                           |   | Recently Viewed           | ¥ | ⑦ Help |
|--------------------------------|---------------------------|---------------------------|---|---------------------------|---|--------|
|                                | Select Object: 🖹 Events 🗸 | Saved Searches (optional) | × |                           |   |        |
| Quick Search Advanced          |                           |                           |   |                           |   |        |
| ENGL 1013 021 1143 1199        |                           |                           |   | × (?)                     |   |        |
| Hint! Type :: to use SeriesOL. |                           |                           |   | Search has not been saved |   |        |
| More Options 🗸                 |                           |                           |   | Reset   Save As search    |   |        |

5. Click the **Name** link for the class.

|                        |                               | Select Obje | ct: 🖹 Events 🗸 | Saved Searches (option | al) v           |                            |             |
|------------------------|-------------------------------|-------------|----------------|------------------------|-----------------|----------------------------|-------------|
|                        | Quick Search D Adva           | nced        |                |                        |                 |                            |             |
|                        | ENGL 1013 021 1143 1          | 199         |                |                        |                 | × 🧿                        |             |
|                        | Hint! Type : to use SeriesOL. |             |                |                        | Searc           | ch has not been saved      |             |
|                        | More Options 🗸                |             |                |                        | Reset           | Save As Search             |             |
| List Calendar          |                               |             |                |                        | Future Only     | All Dates Choose           | Columns C 🧿 |
| Name                   | ^ Title                       | Reference   | Organizations  | Туре                   | Start Date      | Creation Date              | Locations   |
| ☆ ENGL 1013 02<br>1199 | COMPOSITION I                 | 2019-ACHNWF | ENGL           | Sections               | Mon Aug 26 2019 | Mon May 13 2019 8:22<br>am |             |
|                        |                               |             |                |                        |                 |                            |             |

## 25Live Pro

#### Remove-Cancel a Single Occurrence for Event with Multiple Meetings

**NOTE:** The event opens in the Details view. Other options are listed across the screen. Access to these are based on a users' security.

If a room has been assigned, it is best to cancel a single occurrence. If no room has been assigned, a single occurrence may be removed.

To cancel a single occurrence:

6. Click the Edit Event link to open the event.

| BSYC 2003 0<br>GENERAL PSYCH               | <b>012264 1199</b> Tentative 2<br>IOLOGY A                | 019- I<br>CKLHB I | Q Go to Search<br>Mon Aug 26 2019 7:30 arr<br>Repeats every week on M<br>Friday through 12/12 | Recently Viewed     State     Recently Viewed     State     State     Recently Viewed     Kit | ✓ ⑦ Help<br>C<br>MP0411 |
|--------------------------------------------|-----------------------------------------------------------|-------------------|-----------------------------------------------------------------------------------------------|-----------------------------------------------------------------------------------------------|-------------------------|
| Details Occur                              | rrences Calendar Sche                                     | dule Ta           | sk List Pricing                                                                               | Audit Trail                                                                                   | × C @                   |
| General                                    |                                                           | ^                 | Event Categories                                                                              | Hore Actions                                                                                  |                         |
| Event Name:<br>Event Title:<br>Event Type: | PSYC 2003 001 2264 1199<br>GENERAL PSYCHOLOGY<br>Sections | ⊻<br>2<br>☆ ~     | Custom Attributes                                                                             |                                                                                               | ~                       |
| Organization:<br>Scheduler:<br>Instructor: | PSYC<br>R25, Administrator                                | \$ ~              | Event Info                                                                                    |                                                                                               | ^                       |
| Head Count:                                | expected 36                                               | ¢                 | Event Owner:<br>Creation Date:<br>Alien UID:                                                  | ▲<br>Mon Mar 18 2019<br>LYNX-EV-117-1199-2264                                                 |                         |
| Description:                               | registered 36                                             | C<br>C            | Reference:<br>Cabinet:<br>Folder:                                                             | 2019-ACKLHB<br>FALL 2019 CLASSES (1199)<br>PSYC                                               |                         |

7. Click the View All Occurrences button.

| 4                 | Additio                        | nal ti                     | ime           |              |        |                   |
|-------------------|--------------------------------|----------------------------|---------------|--------------|--------|-------------------|
| Clic<br>pat<br>Re | k on th<br>tern fo<br>epeating | ie cale<br>r your<br>Patte | endar<br>even | belov<br>it. | w to a | ıdd da            |
| <                 | < <                            | Jan                        | uary          | 2020         | >      | - <b>&gt;&gt;</b> |
|                   | т                              | W                          | т             | F            | s      | s                 |
| 3                 | 0 31                           | 01                         | 02            | 03           | 04     | 05                |
| 0                 | 6 07                           | 08                         | 09            | 10           | 11     | 12                |
| 1                 | 3 14                           | 15                         | 16            | 1/           | 18     | 19                |
| 2                 | 7 28                           | 22                         | 25            | 24<br>31     | 25     | 20                |
| 0                 | <b>3</b> 04                    | 05                         | 06            | 07           | 08     | 09                |
|                   |                                | View A                     | II Occi       | urrenc       | es     |                   |

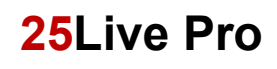

### Remove-Cancel a Single Occurrence for Event with Multiple Meetings

8. Click the drop arrow in the **State** box and change the event state from Active to Cancelled.

| All Date Occurrences |                   |         |           |         |   |  |  |  |  |  |
|----------------------|-------------------|---------|-----------|---------|---|--|--|--|--|--|
| Dates                | Times             | Comment | State     | Remove  | * |  |  |  |  |  |
| Mon Jan 13 2020      | 10:45 am 11:35 am |         | Active    | Remove  |   |  |  |  |  |  |
| Wed Jan 15 2020      | 10:45 am 11:35 am |         | Cancelled | Remove  |   |  |  |  |  |  |
| Fri Jan 17 2020      | 10:45 am 11:35 am |         | Active 🜲  | Remove  |   |  |  |  |  |  |
| Mon Jan 20 2020      | 10:45 am 11:35 am |         | Active 🜲  | Remove  | L |  |  |  |  |  |
| Wed Jan 22 2020      | 10:45 am 11:35 am |         | Active 🜲  | Remove  |   |  |  |  |  |  |
| Fri 7 24 304         | 10:45 pm 11:25 sm |         | ^ c+i ▲   | - Sewer |   |  |  |  |  |  |

9. Click **Close** at the bottom of the screen to close the window.

| <br>Wed Feb 12 2020 | 10:45 am 11:35 am | <br>Active | *^<br>\$ | Remove   |
|---------------------|-------------------|------------|----------|----------|
| Fri Feb 14 2020     | 10:45 am 11:35 am | Active     | \$       | Remove   |
| Mon Feb 17 2020     | 10:45 am 11:35 am | Active     | <b>≜</b> | Remove - |
|                     |                   |            |          |          |

10. Click **Save** to save the change. The event reverts back to the event occurrences view. The event now shows that the January 13, occurrence has been cancelled.

| ENGL 1013 001 1377 1203<br>COMPOSITION I | Tentative 20                  | 019-ACLLRL                              | Q Go to Search Recently Weeed Mon Jan 13 2020 10:45 am - 11:35 am Repeats every week on Monday, Wednesday and Friday through 4/30 | ✓ ③ Help. C <sup>*</sup> |
|------------------------------------------|-------------------------------|-----------------------------------------|----------------------------------------------------------------------------------------------------|--------------------------|
| Details Occurrences Calendar Schedule    | Task List Pricing Audit Trail |                                         |                                                                                                    |                          |
|                                          |                               |                                         | Edit Event Tentative 💠 More Action                                                                                                | ns 🗸 🕑 🧿                 |
| Event Preferences 🗸                      | Event Occurrences             |                                         |                                                                                                    |                          |
|                                          | Date                          | Start Time End Time                     | Additional Details                                                                                                    |                          |
| $\rightarrow$                            | Non Jan 13 2020               | <del>10:45 am</del> <del>11:35 am</del> | This occurrence has been cancelled                                                                                                |                          |
|                                          |                               |                                         | 46 following occurrences                                                                                                    |                          |

# 25Live Pro

### Remove-Cancel a Single Occurrence for Event with Multiple Meetings

If the room has not been assigned, you may cancel a single occurrence following this process.

1. Open the event and click Edit Event.

|                           |                                  |                  |                     | Q Go to S                                                         | earch Recently Viewed                      | ~ (           | ?) He |
|---------------------------|----------------------------------|------------------|---------------------|-------------------------------------------------------------------|--------------------------------------------|---------------|-------|
| GENERAL PSYCH             | <b>01 2264 1199</b> Te<br>IOLOGY | ntative 20<br>Al | 019-<br>CKLHB       | Mon Aug 26 2019 7:3<br>Repeats every week<br>Friday through 12/12 | 0 am - 8:20 am<br>on Monday, Wednesday and | 🖗<br>КІМРО411 | C     |
| Details Occur             | rrences Calenda                  | ar Sche          | dule T              | ask List Pricing                                                  | Audit Trail                                |               |       |
|                           |                                  |                  |                     | 🕜 Edit Event                                                      | Tentative 💠 More Actio                     | ons ~ C       | ?     |
| General                   |                                  |                  | ^                   | Event Categori                                                    | es                                         |               | ^     |
| Event Name:               | PSYC 2003 001                    | 2264 1199        | C                   |                                                                   |                                            | Add           | t     |
| Event Title:              | GENERAL PSYC                     | HOLOGY           | C                   | Custom Attribu                                                    | ites                                       |               | ^     |
| Event Type:               | Sections                         |                  | ☆ ∨                 | Add a Custom At                                                   | tributa                                    |               |       |
| Organization:             | PSYC                             |                  | $\sim$ $\checkmark$ | Add a Custom Ad                                                   | indute                                     |               |       |
| Scheduler:<br>Instructor: | ≗ R25, Admini<br>≗               | strator          |                     | Event Info                                                        |                                            |               | ^     |
| Head Count:               | expected                         | 36               | ¢                   | Event Owner:<br>Creation Date:<br>Alien UID:                      | Mon Mar 18 2019<br>LYNX-EV-117-1199-224    | 64            |       |
|                           | registered                       | 36               | ¢                   | Reference:                                                        | 2019-ACKLHB                                | 1100)         |       |
| Description:              | Instructors:                     | horses, Teat     | R.                  | Cabinet:                                                          | FALL ZUIY ULASSES (                        | [ליוו         |       |

2. Click on the View All Occurrences button.

| 4     | ditio   | nal ti | me      |        |        |       |
|-------|---------|--------|---------|--------|--------|-------|
| A     | αιτιο   | narti  | me      |        |        |       |
| Click | on th   | e cale | endar   | belov  | v to a | dd da |
| patte | ern for | your   | even    | t.     |        |       |
| Rec   | eating  | Patte  | m       |        |        |       |
|       |         |        |         |        |        |       |
| ~     | <       | Jan    | uarv    | 2020   | >      | »     |
| м     | т       | W      | т       | F      | s      | s     |
| 30    | 31      | 01     | 02      | 03     | 04     | 05    |
| 06    | 07      | 08     | 09      | 10     | 11     | 12    |
| 13    | 14      | 15     | 16      | 17     | 18     | 19    |
| 20    | 21      | 22     | 23      | 24     | 25     | 26    |
| 27    | 28      | 29     | 30      | 31     | 01     | 02    |
| 03    | 04      | 05     | 06      | 07     | 08     | 09    |
|       |         |        |         |        |        |       |
|       | Ľ       | /iew A | II Occu | irrenc | es     |       |
|       | -       |        |         |        |        |       |

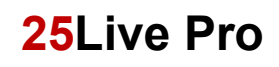

### Remove-Cancel a Single Occurrence for Event with Multiple Meetings

3. Select the occurrence to be removed and click the **Remove** link.

| rences            | - Annon                                                                                                    |                                                                                                    | ~~~~~~~~~~~~~~~~~~~~~~~~~~~~~~~~~~~~~~                                                                                                    |
|-------------------|----------------------------------------------------------------------------------------------------|----------------------------------------------------------------------------------------------------|----------------------------------------------------------------------------------------------------|
| Times             | Comment                                                                                                    | State                                                                                                    | Remove                                                                                                    |
| 10:45 am 11:35 am |                                                                                                    | Active 🜲                                                                                                    | Remove                                                                                                    |
| 10:45 am 11:35 am |                                                                                                    | Active \$                                                                                                    | Remove                                                                                                    |
| 10:45 am 11:35 am |                                                                                                    | Active 🜲                                                                                                    | Remove                                                                                                    |
| 10:45 am 11:35 am |                                                                                                    | Active 🗘                                                                                                    | Remove                                                                                                    |
|                   | Times       10:45 am       11:35 am       10:45 am       11:35 am       10:45 am       11:35 am       10:45 am       11:35 am | Times     Comment       10:45 am     11:35 am       10:45 am     11:35 am       10:45 am     11:35 am       10:45 am     11:35 am | Times       Comment       State         10:45 am       11:35 am       Active \$         10:45 am       11:35 am       Active \$         10:45 am       11:35 am       Active \$         10:45 am       11:35 am       Active \$         10:45 am       11:35 am       Active \$ |

4. Click the **Close** button.

| <br>Wed Feb 12 2020 | 10:45 am 11:35 am | ~~~~~~~~~~~~~~~~~~~~~~~~~~~~~~~~~~~~~~ | Active | *        | Remove |
|---------------------|-------------------|----------------------------------------|--------|----------|--------|
| Fri Feb 14 2020     | 10:45 am 11:35 am |                                        | Active | *        | Remove |
| Mon Feb 17 2020     | 10:45 am 11:35 am |                                        | Active | <b>≜</b> | Remove |
|                     |                   |                                        |        |          | Close  |

- 5. Click **Save** at the bottom right side of the screen.
- 6. To verify the occurrence has been removed, select the **Occurrences** link. The cancelled occurrence will show in the expanded view. An occurrence that has been removed will no longer show in the list.

|         |                                    |                |          |             |               |                                            | Q                                      | Go to Search    | Recently V | iewed         | ~  | 1 Help |
|---------|------------------------------------|----------------|----------|-------------|---------------|--------------------------------------------|----------------------------------------|-----------------|------------|---------------|----|--------|
| COMPOS  | <b>1013 021 1143 1</b><br>Sition I | <b>199</b> Ten | tative   | 2019-ACHNWF | Mon /<br>Repe | Aug 26 2019 11:50 a<br>ats every week on I | im - 12:40 pm<br>Monday, Wednesday and | d Friday throug | h 12/12    | AFLSD1        | 13 | G      |
| Details | Occurrences                        | Calendar       | Schedule | Task List   | Pricing       | Audit Trail                                |                                        |                 |            |               |    |        |
|         | <u> </u>                           |                |          |             |               |                                            | 🕑 Edit Event                           | Tentative       | \$ M       | ore Actions 🗸 | C  | 0      |

|                                          |                       |                                                                                                    |          | Q Go to Search Recently Viewed                                                                                                    | <ul> <li>✓ ⑦ Help</li> </ul> |  |
|------------------------------------------|-----------------------|----------------------------------------------------------------------------------------------------|----------|----------------------------------------------------------------------------------------------------|------------------------------|--|
| ENGL 1013 021 1143 1199<br>COMPOSITION I | Tentative 2019-ACHNWF | Mon Aug 26 2019 11:50 am - 12:40 pm      AFLSD113 Repeats every week on Monday, Wednesday and Friday through 12/12 |          |                                                                                                    |                              |  |
| Details Occurrences Calenda              | r Schedule Task List  | Pricing Aud                                                                                                    | it Trail |                                                                                                    |                              |  |
| 1 T                                      |                       |                                                                                                    |          | C Edit Event Tentative \$ More Actions ~                                                                                                    | C 0                          |  |
| Event Preferences 🗸 🗸                    | Event Occurrences     |                                                                                                    |          |                                                                                                    |                              |  |
|                                          | Date                  | Start Time                                                                                                    | End Time | Additional Details                                                                                                    | • •                          |  |
| Filter by Locations                      | Mon Aug 26 2019       | 11:50 am                                                                                                    | 12:40 pm | AFLSD113                                                                                                    |                              |  |
| Select All Any All                       | Wed Aug 28 2019       | 11:50 am                                                                                                    | 12:40 pm | IFLSD113                                                                                                    | -                            |  |
| A No Location                            | S Fri Aug 30 2019     | <del>11.50 am</del>                                                                                                | 12:40 pm | This occurrence has been cancelled                                                                                                    |                              |  |
| No Location                              | Mon Sep 02 2019       | 11:50 am                                                                                                    | 12:40 pm | IFLSD113                                                                                                    | -                            |  |
| AFLSD113                                 | Wed Sep 04 2019       | 11:50 am                                                                                                    | 12:40 pm | AFLSD113                                                                                                    |                              |  |
|                                          | Fri Sep 06 2019       | 11:50 am                                                                                                    | 12:40 pm | AFLSD113                                                                                                    |                              |  |
|                                          | Mon Sep 09 2019       | 11:50 am                                                                                                    | 12:40 pm | AFLSD113                                                                                                    |                              |  |
|                                          | Wed Sep 11 2019       | 11:50 am                                                                                                    | 12:40 pm | IFLSD113                                                                                                    |                              |  |
|                                          | Fri Sep 13 2019       | 11:50 am                                                                                                    | 12:40 pm | I AFLSD113                                                                                                    |                              |  |
|                                          | Mon Sep 16 2019       | 11:50 am                                                                                                    | 12:40 pm | G AFLSD113                                                                                                    |                              |  |
|                                          | Wed Sep 18 2019       | 11:50 am                                                                                                    | 12:40 pm | I AFLSD113                                                                                                    |                              |  |
| a stand and a stand a stand              | Fri Sen               |                                                                                                    |          | and the second second s | and another                  |  |